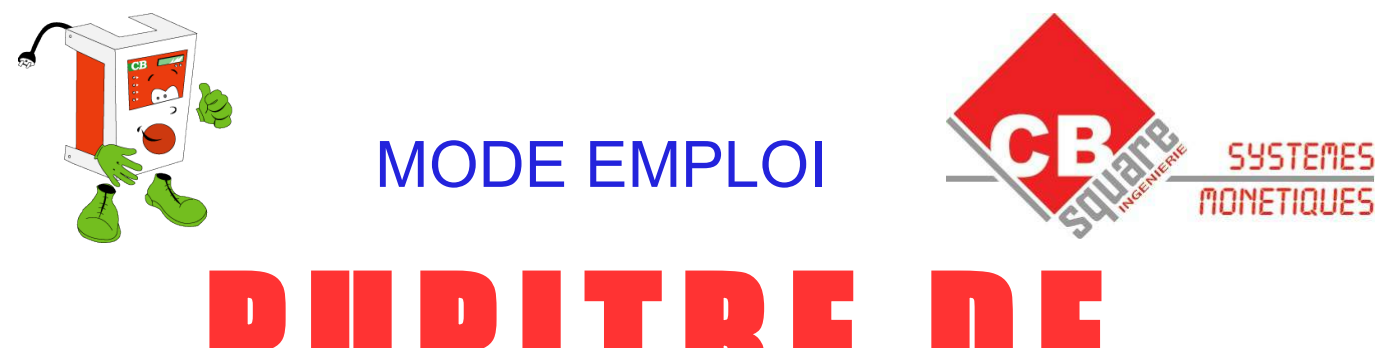

# PUPITRE DE Commandes

## UNE REALISATION www.cbsquare.fr

# POUR PORTIQUE, PISTE HAUTE PRESSION ...

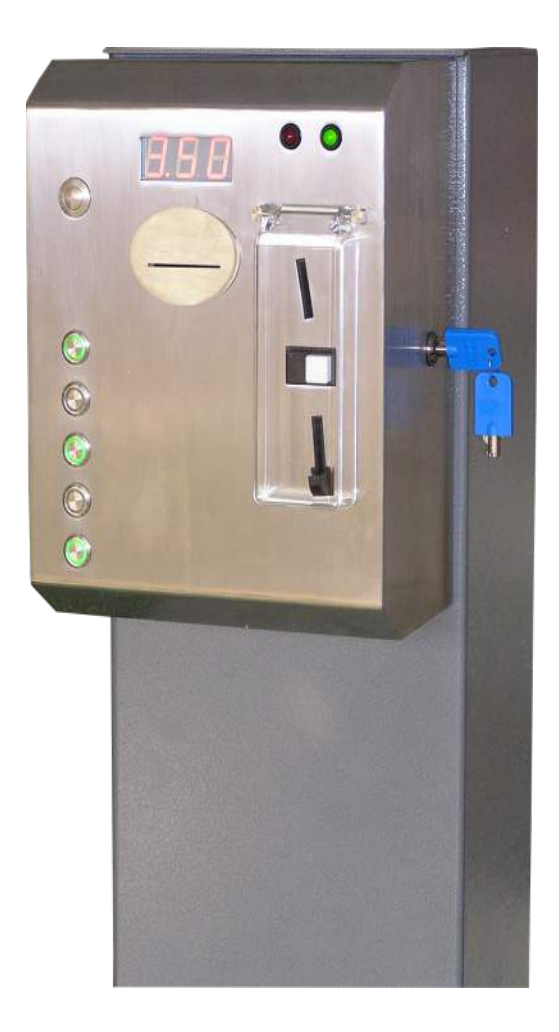

# **TABLE DES MATIÈRES**

| 1.DESCRIPTION                                                                                 | 3      |
|-----------------------------------------------------------------------------------------------|--------|
| 2.INSTALLATION                                                                                | 4      |
| 2.1.EMBALLAGE ET CONDITIONNEMENT<br>2.2.INSTALLATION                                          | 4      |
| 3.BORNIERS                                                                                    | 4      |
| 4.VUE D' ENSEMBLE DES MENUS                                                                   | 5      |
| 5.CONFIGURER LA CARTE ELECTRONIQUE                                                            | 7      |
| 6.EXEMPLES DE CONFIGURATION                                                                   | 11     |
| 7.CONFIGURER LES SELECTIONS                                                                   | 12     |
| 8.LES COMPTEURS                                                                               | 15     |
| 9.LES MENUS JOURNAUX                                                                          | 15     |
| 9.1.HISTORIQUE BADGES ET RECHERCHE<br>9.2.HISTORIQUE EVENEMENTS                               | 15<br> |
| 10.LE SYSTEME BADGE ou BADGIC SYSTEM                                                          | 17     |
| 10.1.INFORMATIONS DÉTENUES PAR UN BADGE<br>10.2.OPÉRATIONS SUR LES BADGES<br>10.3.LISTE NOIRE |        |
| 11.GARANTIES                                                                                  | 19     |
| 12.SERVICE APRES VENTE                                                                        |        |

## **1.DESCRIPTION**

| 0 - |      | 1750 |
|-----|------|------|
| GEN | ERAL | IIES |

| ALIMENTATION                         | 24 VDC ou 24 VAC                                     |
|--------------------------------------|------------------------------------------------------|
| VENTILATION                          | 1 ventilateur 24 VDC                                 |
| RESISTANCE CHAUFFANTE                | 10 Watt 24 VDC thermostaté                           |
| COMMANDES                            | 7 relais contacts secs (Max 48 VDC à 5 A)            |
| INTERFACE UTILISATEUR                |                                                      |
| BOUTON COURONNE LUMINEUSE            | 4 ou 6 boutons anti-vandales IP66 avec               |
|                                      | couronne leds lumineuses                             |
| LEDS ETAT                            | 2 leds d'état IP66 (rouge et verte)                  |
| AFFICHEUR SEPT SEGMENTS<br>MONETIQUE | 3 digits hauteur 25 mm, haute luminosité             |
| ACCEPTEUR                            | 1 accepteur WH Munzprufer tropicalisé                |
| LECTEUR ABONNEMENT                   | 1 lecteur de badge étanche technologie sans contact. |
| CONFIGURATION ET VISUALISATION       | /                                                    |
| CONSOLE DE CONFIGURATION             | 1 console de configuration équipée d'un large        |
|                                      | écran et 6 boutons de navigation                     |
| FONCTIONNALITES                      |                                                      |
| PUPITRE DE COMMANDE                  | Pour piste de lavage,portique, centrale de           |
|                                      | paiement                                             |
| HAPPY HOURS                          | Gestion de plages horaires avec des tarifs ou        |
|                                      | temps différents                                     |
| BADGE ABONNEMENT                     | Gestion de badges abonnement avec débit              |
|                                      | graduel                                              |
| COMMANDE ASPIRATION MONNAIE          | Lorsqu'une pièce est détectée, un relais contact     |
|                                      | sec est enclenché                                    |
| OPTIONS                              |                                                      |
| DETECTEUR DE CHOC                    | Gestion d'un détecteur de choc. Le pupitre           |
|                                      | répond à l'agresseur («clignotement ) et envoi       |
|                                      | l'information sur une commande pour une              |
|                                      | centrale de sécurité.                                |
| CENTRALISATEUR GPRS :                | Les pupitres sont connectés à un centralisateur      |
| CARTE CEE001                         | GPRS en réseau 485. La gestion des pupitres          |
|                                      | est centralisée (visualisation des compteurs,        |
|                                      | des historiques, envoi des SMS)                      |

## **2.INSTALLATION**

#### 2.1.EMBALLAGE ET CONDITIONNEMENT

L'appareil est livré accompagné des fournitures suivantes :

- > un jeu de clés
- > un mode d'emploi

2.2.INSTALLATION

→ Utiliser les 4 trous de fixation du fond du pupitre.

Après la mise en place de votre borne, raccordez-la à une prise équipée impérativement d'une terre.

## **3.BORNIERS**

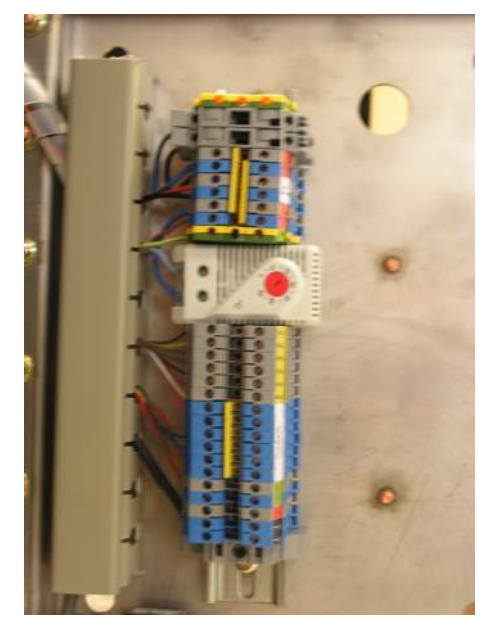

|                    | TYPE          |                                                |
|--------------------|---------------|------------------------------------------------|
| JAUNE TERRE        | TERRE         |                                                |
| PORTE FUSIBLE GRIS | 24 V AC ou DC | ALIMENTATION PUPITRE<br>PROTEGE PAR 2 FUSIBLES |
| BORNIER GRIS       |               |                                                |
| BORNIER BLEU       |               |                                                |
| BORNIER GRIS       |               |                                                |
| BORNIER BLEU       |               |                                                |
| BORNIER GRIS       |               |                                                |
| BORNIER BLEU       |               |                                                |
| JAUNE TERRE        |               |                                                |
| THERMOSTAT         |               |                                                |
| BORNIER GRIS       |               | RELAIS 1                                       |
| BORNIER GRIS       |               | RELAIS 2                                       |
| BORNIER GRIS       |               | RELAIS 3                                       |
| BORNIER GRIS       |               | RELAIS 4                                       |
| BORNIER GRIS       |               | RELAIS 5                                       |
| BORNIER GRIS       | CONTACT SEC   | RELAIS 6                                       |
| BORNIER BLEU       | MAX 48 VDC    |                                                |
| BORNIER BLEU       |               |                                                |
| BORNIER BLEU       |               | COMMUN RELAIS                                  |
| BORNIER BLEU       |               | OOMMON RELAIG                                  |
| BORNIER BLEU       |               |                                                |
| BORNIER BLEU       |               |                                                |
| BORNIER GRIS       | CONTACT SEC   | ASPIRATION MONNAIE                             |
| BORNIER BLEU       | MAX 48 VDC    |                                                |
| BORNIER GRIS       | 24 V +        | RETOUR INHIBITION                              |
| BORNIER BLEU       | 0 V           | RETOUR 1                                       |
| BORNIER BLEU       | 0 V           | RETOUR 2                                       |

## **4.VUE D' ENSEMBLE DES MENUS**

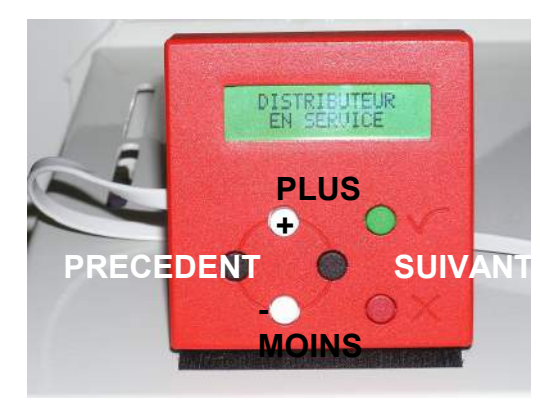

**BOUTON VALIDATION** 

**BOUTON ANNULATION** 

#### POUR ACCEDER AU MENU, APPUYER SUR LE BOUTON VALIDATION.

| •                        | VALIDER ⇒               | VALIDER ⇒                                                                                                    | VALIDER ⇒ |                                                                                                    |
|--------------------------|-------------------------|----------------------------------------------------------------------------------------------------|-----------|----------------------------------------------------------------------------------------------------|
| BOUTON                   | ANNULER                 | ⇔ ANNULER                                                                                                    |           |                                                                                                    |
| ◆<br>BOUTON<br>noir<br>↓ | MENU<br>COMPTEURS       | COMPTEURS<br>RELEVE<br>MISE A ZERO<br>CPTS RELEVE<br>COMPTEURS<br>TOTAUX<br>COMPTEURS<br>EXPLOITANT<br>MISE A ZERO |           | Compteurs depuis la dernière mise à zéro<br>Mise à zéro des compteurs relevés<br>Compteurs depuis la mise en marche du distributeur                                                                                                    |
| ↑<br>BOUTON<br>noir      | MENU<br>OPERATION BADGE | CPTS EXPLOITANT<br>CREER-EFFACER<br>BADGE<br>RECHARGER<br>CREDIT BADGE<br>VISUALISER<br>INFOS BADGE                |           | Mise à zéro des compteurs exploitants<br>Crée un badge abonnement en effaçant les informations<br>antérieures<br>Ajoute un crédit à un badge valide<br>Permet de visualiser les informations d'un badge. Lorsqu'il<br>est en erreur, l'origine de l'erreur est affiché                                     |
| •                        |                         | EFFACER<br>BADGE<br>LISTE NOIRE<br>BADGE                                                                           |           | Permet d'effacer un badge. Après cette opération le badge<br>n'est plus valide et doit être de nouveau créé<br>Permet de visualiser et d'ajouter un badge en liste noire                                                                                                    |
| ↑<br>BOUTON<br>noir<br>↓ | MENU<br>HISTORIQUES     | HISTORIQUE<br>BADGES<br>HISTORQUE<br>RECHER. BADGE<br>HISTORIQUE<br>EVENEMENTS                                     |           | Permet de visualiser toutes les transactions effectuées avec<br>un badge : la date et l'heure, le montant<br>Permet de rechercher la dernière transaction d'un abdge<br>avec son numéro de groupe et utilisateur<br>Permet de visualiser les événements enregistrés<br>(mise à zéro des compteurs ,alarme) |

|                | VALIDER ⇒           | VALIDER ⇒                                   | VALIDER ⇒                                        |                                                                                                    |
|----------------|---------------------|---------------------------------------------|--------------------------------------------------|----------------------------------------------------------------------------------------------------|
|                |                     |                                             | ⇐ ANNULER                                        |                                                                                                    |
|                |                     |                                             | CONFIGURER                                       | Configure les commandes et la durée des<br>impulsions liées aux sélections                                                      |
| <b>↑</b>       |                     | MENU                                        | CONFIGURER<br>TARIF PAR SELECTION                | Configuration d'un type de tarif pour chaque<br>sélection (le tarif des sélections sont différents)                             |
| BOUTON<br>noir |                     | SELECTIONS                                  | CONFIGURER<br>TARIF DES SELECTIONS               | Configuration d'un type de tarif pour l'ensemble<br>des sélections (le tarif des sélections est<br>identique par type de tarif) |
| •              |                     |                                             | DEFINIR VALEURS<br>CANAUX                        | Permet de définir les valeurs (en euro) des canaux de l'accepteur                                                               |
|                |                     | MENU<br>ACCEPTEUR                           | DEFINIR DUREES                                   | Permet de configurer la durée des impulsions<br>min et max de l'accepteur                                                       |
|                |                     |                                             | DEFINI ACCEPT.<br>INHIBIT                        |                                                                                                    |
|                |                     |                                             | DEFINIR<br>NUM. DOMAINE<br>DEFINIR NUM.          |                                                                                                    |
| •              |                     | MENU                                        | EXMPLOITANT<br>CHARGER VALEUR                    |                                                                                                    |
| BOUTON<br>noir |                     |                                             | VOIR STATUT<br>ANTENNE                           |                                                                                                    |
| ↓              |                     |                                             | ANTENNE                                          |                                                                                                    |
|                | MENU<br>PARAMETRAGE |                                             |                                                  |                                                                                                    |
|                |                     | MENU<br>BADGIC VP                           | PRIX UTILISES                                    |                                                                                                    |
|                |                     |                                             | FONCTIONNEMENT<br>CONFIGUER DEFAUT X             |                                                                                                    |
|                |                     | CONFIGURER<br>FONCTI. RETOURS<br>CONFIGURER |                                                  |                                                                                                    |
| ↑<br>BOUTON    |                     | HORAIRE DISCOUNT                            | CONFIGURER<br>DATE                               |                                                                                                    |
| noir<br>♥      |                     |                                             | COPIER CONFIG<br>SUR CONSOLE<br>COPIER CONFIG    |                                                                                                    |
|                |                     | MENU<br>DIVERS                              | SUR BADGIC VP<br>CHARGER VALURS<br>PAR DEFAUT    |                                                                                                    |
|                |                     |                                             | VISUALISER ENTETE<br>EEPROM<br>VISUALISER ENTETE |                                                                                                    |
|                |                     |                                             | CONSOLE EEPROM 1<br>VISUALISER ENTETE            |                                                                                                    |

|   |   | VALIDER ⇒   | VALIDER | ⇔ | VALIDER ⇒     |
|---|---|-------------|---------|---|---------------|
|   | 4 | ANNULER     |         | < | ANNULER       |
| ▲ |   |             |         |   | TESTED        |
|   |   |             |         |   | TESTER        |
|   |   |             |         |   | ACCEPTEUR     |
| r |   |             |         |   | TESTER        |
|   |   |             |         |   | LES COMMANDES |
|   |   | MENU        | MENU    |   | TESTER        |
|   | F | PARAMETRAGE | TEST    |   | UNE COMMANDE  |
|   |   |             |         |   | TESTER        |
|   |   |             |         |   | UN RETOUR     |
|   |   |             |         |   | TESTER        |
|   |   |             |         |   | LEDS          |

## **5.CONFIGURER LA CARTE ELECTRONIQUE**

3 menus permettent de configurer le fonctionnement de la badgic VP

Le premier menu permet de définir les périphériques installés.

« MENU PARAMETRAGE »→« MENU BADGIC VP »→ «CONFIGURER PERIPH. INSTALLES »

#### ACCEPTEUR INSTALLE ?: OUI ou NON

OUI = l'accepteur est présent et fonctionnel

NON = l'accepteur n'est pas présent ou est hors-service

LECTEUR BADGE INSTALLE ? : OUI ou NON

OUI = le lecteur de badge est présent et fonctionnel

NON = le lecteur de badge n'est pas présent ou est hors-service

ASPIRATEUR MONNAIE INSTALLE ? : OUI ou NON

OUI = la carte gère l'aspiration de monnaie par un des 7 relais (sélection 7)

NON = la carte ne gère par l'aspiration de monnaie

BOUTON STOP INSTALLE ? : OUI ou NON

OUI = le retour 3 est lié au bouton STOP

NON = aucun bouton STOP n'est installé

VOYANTS SELECTIONS INSTALLES ? : OUI ou NON

OUI = la carte gère des voyant associés aux sélections

NON = aucun voyant n'est installé

CONCENTRATEUR INSTALLE ? : OUI ou NON

OUI = le concentrateur est utilisé

NON = le concentrateur n'est pas utilisé

AFFICHEUR NOMBRE DIGITS ? : 2 ou 3 ou 4

Défini la taille du formatage des nombres sur l'afficheur

Le deuxième menu permet configurer le fonctionnement (utilisation pour portique, piste ...) « MENU PARAMETRAGE »→ « MENU BADGIC VP »→ «CONFIGURER

#### SI ACCEPTEUR INSTALLE ACCEPTEUR TOUJOURS ACTIF ? : OUI ou NON

OUI = l'acceptation des pièces est toujours active (sauf si hors-service ou occupé) NON = l'utilisateur doit effectuer une sélection pour pouvoir insérer des pièces

> APRES COMMANDE RAZ (Remise A Zéro) CREDIT ? : OUI ou NON

OUI = Après le démarrage de la sélection, le crédit restant est remis à zéro NON = le crédit reste disponible

```
SI LECTEUR DE BADGE BADGE REDEMARRER AUTOMATQUEMENT ?
INSTALLE OUI ou NON
```

OUI = lorsque le client a démarré une sélection en utilisant un badge d'abonnement, A la fin du temps, si le badge est toujours présent et que le crédit le permet, la sélection est redémarré automatiquement.

NON = En fin de temps, la sélection s'arrête et le client doit appuyer sur la sélection pour la relancer.

## BADGE AFFICHER CREDIT ?

#### OUI ou NON

Lorsque le système badge est utilisé avec des petits palliers (durée de 10 à 30 secondes), le temps affiché n'a pas de sens (décompte de 10 secondes par 10 secondes). Dans ce cas, il est plus intéressant de visualiser le crédit du badge qui diminue.

OUI = Lorsqu'une sélection est en marche, c'est le crédit du badge qui est affiché à la place du temps.

NON = le temps est affiché si demandé dans la configuration de la sélection Lorsqu'une plage discount est activée et que le badge d'abonnement est utilisé comme moyen de paiement, choisir le tarif utilisé : tarif 1, 2, 3 ou 4.

```
SI ACCEPTEUR INSTALLE CREDITER BADGE AVEC PIECE ? :
```

OUI ou NON

et

SI LECTEUR DE BADGE

#### INSTALLE

OUI = Si un badge est présent et qu'un crédit pièce est disponible, le crédit pièce est chargé automatiquement sur le badge

NON = pas de rechargement

CHOIX PAR SELECTEUR ?

#### OUI ou NON

OUI = les sélections s'effectuent par un sélecteur

NON = les sélections s'effectuent par des boutons

POSSIBLE DE CHANGER DE SELECTION ?

#### OUI ou NON

OUI = en cours de fonctionnement il est possible de changer de sélection NON = en cours de fonctionnement il n'est pas possible de changer de sélection

SI BOUTON SELECTIONS **SELECTION MULTIPLE ?** 

OUI ou NON

AVANT PAIEMENT

OUI = il est possible d'effectuer plusieurs sélections et/ou plusieurs fois la même sélection NON = il n'est pas possible d'effectuer plusieurs sélections

> FONCTIONNEMENT EXCLUSIF ? OUI ou NON

OUI = une seule sélection peut fonctionner en même temps. Il est possible de relancer la sélection en fonctionnement mais pas d'autres sélections.

NON = il est possible de démarrer plusieurs sélections (mode centrale de paiement)

SELECTION AUTOMATIQUE CREDIT ?

#### OUI ou NON

OUI = Lors de l'insertion de pièces ou d'un badge, les sélections disponibles clignotent NON = Les sélections clignotent uniquement sur l'appui d'un bouton

| SI | OUI |
|----|-----|
|    |     |

SEL. INFERIEURES OU EGALES ? OUI ou NON

#### VALABLE UNIQUEMENT POUR LES PIECES

OUI = La sélection automatique s'effectue sur les sélections aux tarifs égales ou inférieurs au crédit disponible

NON = La sélection automatique s'effectue sur les sélections aux tarifs uniquement égales au crédit disponible

#### **CREDIT AVANT SELECTION ?**

#### OUI ou NON

OUI = L'insertion des pièces est inhibée tant qu'une sélection n'est pas faite

NON = le client peut insérer des pièces sans effectuer de sélection.

| SI BOUTON STOP | DECOMPTE TEMPS PAUSE ? |
|----------------|------------------------|
| INSTALLE       | 0%, 25% , 50% 75% 100% |

0%, 25% , 50% 75% 100%

Lorsqu'un bouton « STOP » est actif, il est possible de configurer la manière dont le temps est décompté.

0% = La commande est arrêtée mais le décompte du temps ne s'arrête pas

50% = La commande est arrêté mais le décompte du temps s'effectue 2 fois plus lentement

100% = La commande et le décompte du temps sont arrêtés

#### **ACTIVER HEURES DISCOUNT ?**

OUI ou NON

OUI = lorsque le client effectue une sélection sur un jour et une plage horaire définie, un autre tarif peut être appliqué.

NON = le système discount est désactivé

Le troisième menu permet de définir les tarifs associés aux différents contextes. Ce système permet de faire des prix différents en fonction du mode de paiement, du démarrage ou de l'ajout de crédit ...

« MENU PARAMETRAGE »→ « MENU BADGIC VP »→ «CONFIGURER TARIFS CONTEXTES»

Il existe 6 tarifs différents et 6 contextes. Par défaut tous les contextes sont associés au tarif 1. Si vous n'effectuez aucune modification, le « tarif 1 » est toujours utilisé

| CONTEXTE 1                     | Le paiement s'effectue par pièces et la sélection n'est pas en          |  |  |
|--------------------------------|-------------------------------------------------------------------------|--|--|
|                                | fonctionnement : démarrage de la sélection                              |  |  |
| TARIFS BASE P                  | IECES ? 1à6                                                             |  |  |
| CONTEXTE 2                     | La sélection est déjà en fonctionnement, le client ajoute un crédit par |  |  |
|                                | pièce                                                                   |  |  |
| TARIFS EN FON                  | C. PIECS? 1à6                                                           |  |  |
| CONTEXTE 3                     | Le paiement s'effectue par badge et la sélection n'est pas en           |  |  |
|                                | fonctionnement : démarrage de la sélection                              |  |  |
| TARIFS BASE BA                 | ADGE ? 1à6                                                              |  |  |
| CONTEXTE 4                     | La sélection est déjà en fonctionnement et le badge est débité          |  |  |
| TARIFS EN FON                  | TARIFS EN FONC. BADGE ? 1 à 6                                           |  |  |
| CONTEXTE 5                     | Le paiement s'effectue par pièces à l'intérieur d'une plage discount.   |  |  |
| TARIFS DISCOUNT PIECES ? 1 à 6 |                                                                         |  |  |
| CONTEXTE 6                     | Le paiement s'effectue par badge à l'intérieur d'une plage discount.    |  |  |
| TARIF DISCOUNT BADGE ? 1 à 6   |                                                                         |  |  |

Ce qu'il est possible de faire avec ce système :

exemple : Par pièce, pour démarrer une sélection, le client doit introduire un montant minimal de 2 euros (tarif 1) puis, il a la possibilité de rajouter du crédit par pas de 50 centimes (tarif 2). Par contre, les porteurs d'un badge peuvent utiliser à la secondes près les sélections (tarif 3)

| CONTEXTE 1 : | TARIFS BASE PIECES ?     | 1 |
|--------------|--------------------------|---|
| CONTEXTE 2 : | TARIFS EN FONC. PIECES ? | 2 |
| CONTEXTE 3 : | TARIFS BASE BADGE ?      | 3 |

## **6.EXEMPLES DE CONFIGURATION**

| CONFIGURATION POUR PISTE DE LAVAGE avec OPTION LECTEUR BADGE et ASPIRATION DE |                             |  |  |
|-------------------------------------------------------------------------------|-----------------------------|--|--|
| MONNAIE                                                                       |                             |  |  |
| ACTIVER ACCEPTEUR ? :                                                         | OUI                         |  |  |
| ACCEPTEUR TOUJOURS ACTIF ? :                                                  | OUI                         |  |  |
| GESTION ASPIRATION DE MONNAIE ?                                               | OUI                         |  |  |
| ACTIVER LECTEUR DE BADGE ? :                                                  | OUI                         |  |  |
| BADGE REDEMARRER AUTOMATQUEMENT ?                                             | OUI                         |  |  |
| TARIFS UTILISES BADGE ?                                                       | 2                           |  |  |
| CREDITER BADGE AVEC PIECE ? :                                                 | OUI                         |  |  |
| CHOIX PAR SELECTEUR ?                                                         | NON                         |  |  |
| POSSIBLE DE CHANGER DE SELECTION ?                                            | OUI                         |  |  |
| SELECTION MULTIPLE ?                                                          | NON                         |  |  |
| FONCTIONNEMENT EXCLUSIF ?                                                     | OUI                         |  |  |
| SELECTION AUTOMATIQUE CREDIT ?                                                | OUI                         |  |  |
| SEL. INFERIEURES OU EGALES ?                                                  | OUI                         |  |  |
| CREDIT AVANT SELECTION ?                                                      | NON                         |  |  |
| DECOMPTE TEMPS PAUSE ?                                                        | 50,00%                      |  |  |
| CONCENTRATEUR INSTALLE ?                                                      | NON                         |  |  |
| CONFIGURATION POUR PORTIQUE avec OPTION LECTEUR BAD                           | GE et ASPIRATION DE MONNAIE |  |  |
| ACTIVER ACCEPTEUR ? :                                                         | OUI                         |  |  |
| ACCEPTEUR TOUJOURS ACTIF ? :                                                  | OUI                         |  |  |
| GESTION ASPIRATION DE MONNAIE ?                                               | OUI                         |  |  |
| ACTIVER LECTEUR DE BADGE ? :                                                  | OUI                         |  |  |
| BADGE REDEMARRER AUTOMATQUEMENT ?                                             | NON                         |  |  |
| TARIFS UTILISES BADGE ?                                                       | 1                           |  |  |
| CREDITER BADGE AVEC PIECE ? :                                                 | OUI                         |  |  |
| CHOIX PAR SELECTEUR ?                                                         | NON                         |  |  |
| POSSIBLE DE CHANGER DE SELECTION ?                                            | NON                         |  |  |
| SELECTION MULTIPLE ?                                                          | NON                         |  |  |
| FONCTIONNEMENT EXCLUSIF ?                                                     | OUI                         |  |  |
| SELECTION AUTOMATIQUE CREDIT ?                                                | OUI                         |  |  |
| SEL. INFERIEURES OU EGALES ?                                                  | NON                         |  |  |
| CREDIT AVANT SELECTION ?                                                      | NON                         |  |  |
| DECOMPTE TEMPS PAUSE ?                                                        | 50,00%                      |  |  |
| CENTRALISATEUR INSTALLE ?                                                     | NON                         |  |  |

3

## 7.CONFIGURER LES SELECTIONS

« MENU PARAMETRAGE »→ « MENU SELECTION»→ « CONFIGURER SELECTION»

NUMERO DE LA

#### **SELECTION ?**

#### 1 à 7

Choisir le numéro de la sélection à configurer.

De 1 à 6 = Bouton de 1 à 6

Sélection 7 = Aspiration

```
ETAT SELECTION ?
```

NON INSTALLE

HORS-SERVICE

#### **EN FONCTION**

Faites le choix entre les trois états. Lorsque le bouton n'est pas installé, la sélection correspondante doit être à « NON INSTALLE ».

PRIX : ? >0003.00 EURO

Le prix demandé lors de la configuration correspond au tarif 1 utilisé pour le paiement en espèce

#### COMMANDE BINAIRE ?

#### 0001001

Il s'agir de définir les commandes (ou relais) actionnées lors du lancement de la sélection.

Pour une sélection, il est possible de définir un ou plusieurs relais

Le chiffre de gauche correspond au relais ou sortie 7, le premier chiffre de droite correspond au relais ou sortie 1.

1 = Le relais ou sortie est utilisé pour cette sélection

0 = Le relais ou sortie n'est pas utilisé pour cette sélection

Exemple: 1 (1 sélection = 1 relais)

la sélection 1 commande le relais 1 : 0000001

la sélection 2 commande le relais 2 : 0000010 ...

Exemple: 2 (1 sélection = 1 codage relais)

La sélection 1 commande 2 relais : 0000011

La sélection 2 commande 2 relais : 0000101 ...

#### RETOUR DISPONIBILITE

EXISTE ?

#### OUI ou NON

OUI = un retour donne l'information de la disponibilité de la sélection.

NON = Aucun retour ne donne l'information de disponibilité

SI OUI

NUMERO RETOUR ?

### 1 OU 2

Choisir le numéro de retour connecté physiquement

ETAT RETOUR OK ?

#### 24V OU 0 V

Choisir la tension « normale » où la sélection est disponible

AFFICHER ? >

AUCUN TEMPS

TEMS RESTANT

**TEMPS ECOULE** 

**CREDIT RESTANT** 

CREDIT ECOULE

AUCUN TEMPS = lorsque la sélection est en fonctionnement n'affiche aucun temps TEMS RESTANT = lorsque la sélection est en fonctionnement affiche le temps restant TEMPS ECOULE = lorsque la sélection est en fonctionnement affiche le temps écoulé

FONCTIONNEMENT ? >

**IMPULSIONNEL** 

COMMANDE MAINTENUE

IMPULSIONNEL = La sélection démarre en envoyant une ou plusieurs impulsions MAINTENU TEMPS = Le relais est maintenu sur une durée (type timer)

SI IMPULSIONNEL

NOMBRE IMPULSIONS ? De 1 à 9 DUREE PULSE HAUTE ? De 1 à 255 centième DUREE PULSE BASSE ? De 1 à 255 centième

Vous définissez ici l'impulsion (le nombre, la durée haute et la durée basse)

Remarque : lorsque le nombre d'impulsions est supérieur à 1, la durée basse correspond au temps qui sépare chaque impulsion.

> CUMUL POSSIBLE ? OUI ou NON

Lorsque la sélection est en fonctionnement :

OUI = il est possible de relance la sélection

NON = il n'est pas possible de relancer la sélection

VERIFIER RETOUR APRES? OUI ou NON ETAT FIN SELECTION ? 24V ou 0 V DELAI AVANT CONTROLE RETOUR. DELAI ? SEC >XXXX DELAI AVANT DECISION FIN. DELAI ? SEC >XXXX

Lorsque la sélection est une commande impulsionnelle, il est possible d'utiliser un retour afin de connaître la fin du fonctionnement de l'appareil. Le gestionnaire machine scrute le retour à partir d'un délai configurable après l'envoi des impulsions. L'état du retour « fin appareil » est configurable.

## DUREE INDISPONIBILITE ? SEC

Après l'envoi des impulsions, la sélection peut être considérée comme occupée sur une durée. Malgré que la sélection ne maintient pas les relais, il est possible de définir une durée de fonctionnement et d'afficher le temps restant ou écoulé

SI COMMANDE

MAINETENUE

OUI ou NON

CUMUL POSSIBLE ?

Lorsque la sélection est en fonctionnement :

OUI = il est possible de relance la sélection

NON = il n'est pas possible de relancer la sélection

#### DUREE ? SEC

Définir la durée du maintien de la commande en seconde.

## 8.LES COMPTEURS

Les compteurs sont utilisés pour votre gestion afin de connaître votre chiffre d'affaire. Ils sont aussi un excellent moyen de contrôle.

- le détail des pièces acceptées
- le montant de la caisse
- le détail des débits et crédits badge

Les compteurs vous permettent de récapituler les ventes effectuées.

Il existe 3 types de compteurs :

- Les relevés correspondent aux compteurs depuis la dernière initialisation au jour et l'heure de la remise à zéro : « MENU COMPTEURS» → « COMPTEURS RELEVE»
- Les compteurs exploitants : ces compteurs peuvent être remis à zéro uniquement avec la saisie d'un code :« MENU COMPTEURS» → «COMPTEURS EXPLOITANT»
- les compteurs TOTAUX correspondent aux compteurs depuis la mise en route. Ils ne peuvent pas être remis à zéro. Les compteurs sont stockés dans l'EEPROM. Il est à noter, que l'EEprom à une durée de vie limitée (nombre d'écriture maximale) et qu'il est tout à fait normal et même préconisé de la changer périodiquement :
   « MENU COMPTEURS» → «COMPTEURS TOTAUX»

## 9.LES MENUS JOURNAUX

#### 9.1.HISTORIQUE BADGES ET RECHERCHE

Toutes les transactions badges sont enregistrées dans cet historique.

Par transaction, les informations suivantes sont enregistrées :

- la date de la transaction
- l'identifiant groupe et utilisateur du badge
- le montant du débit ou crédit
- le crédit du badge avant opération

Le nombre maximal de transactions enregistrées est de 600 (en fonction de votre EEPROM)

Comment utiliser cet historique ? :

 un client a perdu son badge avec un montant important. C'est un client que vous connaissez et vous décidez de le rembourser. Utilisez ce menu pour rechercher la dernière opération (donc le dernier crédit)

#### 9.2.HISTORIQUE EVENEMENTS

Cet historique enregistre les actions ou évènements effectués sur le pupitre. (date + évènement)

Exemple : mise à zéro des compteurs

## **10.LE SYSTEME BADGE ou BADGIC SYSTEM**

Le système badge est un système du type porte « monnaie électronique » ou « de fidélité » qui utilise une technologie sécurisée sans contact. Les éléments optionnels du système badge :

Console indépendante de rechargement : bien que votre distributeur soit en mesure d'effectuer toutes les opérations nécessaires (rechargement, création ...) au travers des menus, il peut-être utile d'effectuer ces opérations d'une façon autonome. Ce petit boîtier permet de créer, visualiser, créditer des badges à un accueil, en déplacement ...

Lecteur BADGIC VP : c'est le lecteur qui permet de lire, visualiser, débiter le badge et de commander votre appareil.

Console de configuration : Interface installateur et exploitant qui permet de configurer les lecteurs badgic VP et de visualiser ou charger les compteurs.

Votre pupitre permet à vos clients de : recharger automatiquement un badge par pièces. Vous avez la possibilité de créer et recharger des badges par menu

#### 10.1.INFORMATIONS DÉTENUES PAR UN BADGE

Identifiant exploitant : chaque exploitant possède son propose identifiant configuré par nos services. Ce numéro interdit l'utilisation d'un badge par un autre exploitant et vis-versa.

Domaine d'utilisation : lorsque un exploitant possède plusieurs sites, il a la possibilité de restreindre ou de définir l'utilisation des badges sur plusieurs sites. Les badges sont reconnus sur tous les sites qui possèdent le même numéro de domaine.

Identifiant groupe et utilisateur : un badge est identifié par 2 numéros (l'ID groupe et l'ID utilisateur). La notion de groupe est pratique lorsque vos clients sont des sociétés. Vous associez un numéro de groupe différent à chaque société. A l'intérieur de chaque société, vous définissez des numéros utilisateurs différents afin de différencier chaque badge.

Ces notions peuvent vous être d'aucune utilité. Dans ce cas il suffit de ne pas s'en préoccuper. Les badges peuvent avoir tous les mêmes identifiants.

Date de création et date de validité : Il est possible d'activer une date de validité. Par défaut un badge est valide 2 ans.

Crédit : correspond au crédit du badge

#### **10.2.OPÉRATIONS SUR LES BADGES**

#### « MENU OPERATION SUR BADGES », « RECHARGER CREDIT BADGE »

Ce menu permet de créditer un badge existant. Tous les contrôles de sécurités sont

effectués. Si le badge est en erreur, il n'est pas possible de le créditer. Mode opératoire :

→ Saisir le montant en euro et insérer le badge.

#### « MENU OPERATION SUR BADGES », « BADGE CREER»

Ce menu initialise un badge. Attention ! Il efface l'ensemble des informations existantes. Utiliser ce menu uniquement avec des badges vierges ou que vous désirez recycler. Mode opératoire :

- → « Création automatique ? » Afin de créer rapidement un ensemble de badge, le distributeur vous propose de définir lui-même les identifiants utilisateurs.
- → Saisir le numéro de domaine. Si vous ne possédez qu'un site, validez sans modification;
- → Saisir le numéro du groupe.
- → Saisir le nouveau crédit du badge

Le pupitre vous demande d'insérer les badges les uns après les autres. Si l'écriture échoue (« ECRITURE ECHOUEE – RETIREZ BADGE ») recommencer l'opération.

« MENU OPERATION SUR BADGES », « BADGE VISUALISER»

Ce badge permet de visualiser les informations détenues par un badge. Lorsqu'un badge est en erreur, ce menu affiche le code

#### 10.3.LISTE NOIRE

Lorsque vous effectuez un suivi des identifiants (groupe et utilisateur), il est possible d'interdire l'utilisation d'un badge : « MENU PARAMETRAGE », « OPERATION SUR BADGE », « "LISTE NOIRE BADGE " ».

Cette fonctionnalité est recommandée lorsque le système badge est utilisé par une société ou une collectivité (exemple : salarié qui part avec un badge ou vol). Vous avez la possibilité de mettre un groupe dans sa globalité en liste noire. Dans le cadre du fonctionnement centralisé, elle est même très appréciée puisque la société peutêtre remboursée. Il suffit de rechercher la dernière transaction effectuée avec ce badge et de visualiser le dernier crédit. N'oubliez pas d'interdire l'utilisation du badge en l'ajoutant dans la liste noire

## **11.GARANTIES**

Votre pupitre est garanti 1 an pièces et main d'oeuvre.

#### La garantie ne comprend pas :

- Les dégâts engendrés par la foudre, le vandalisme, un dégât des eaux, une projection de vapeur, une surtension.
- Les conséquences d'une manipulation hasardeuse entre autre le démontage d'un élément – par le client sans l'autorisation expresse de CBSQUARE

L'envoi des pièces défectueuse est à votre charge, le retour est à la charge de la société CBSQUARE.

## **12.SERVICE APRES VENTE**

Nos bureaux sont ouvert de 9 à 12 heures et de 14 à 17 heures du lundi au vendredi